### **RENOVAÇÃO DE MATRÍCULA PARA O 2º SEMESTRE**

### Quando? Até o dia 31/07/2019

#### Como fazer?

1. Faça o login em <u>http://siga.ufscar.br</u> e, nos pop up que aparecer, confirme a renovação de matrícula. As mensagens que aparecerão são as seguintes:

| 10 | Para manter seu vínculo acadêmico ativo com a UFSCar e ter direito à |  |  |  |  |  |
|----|----------------------------------------------------------------------|--|--|--|--|--|
|    | você deve renovar sua matrícula.                                     |  |  |  |  |  |
|    | Período de rematrícula:                                              |  |  |  |  |  |
|    | Deseja realizar a renovação de sua matrícula?                        |  |  |  |  |  |

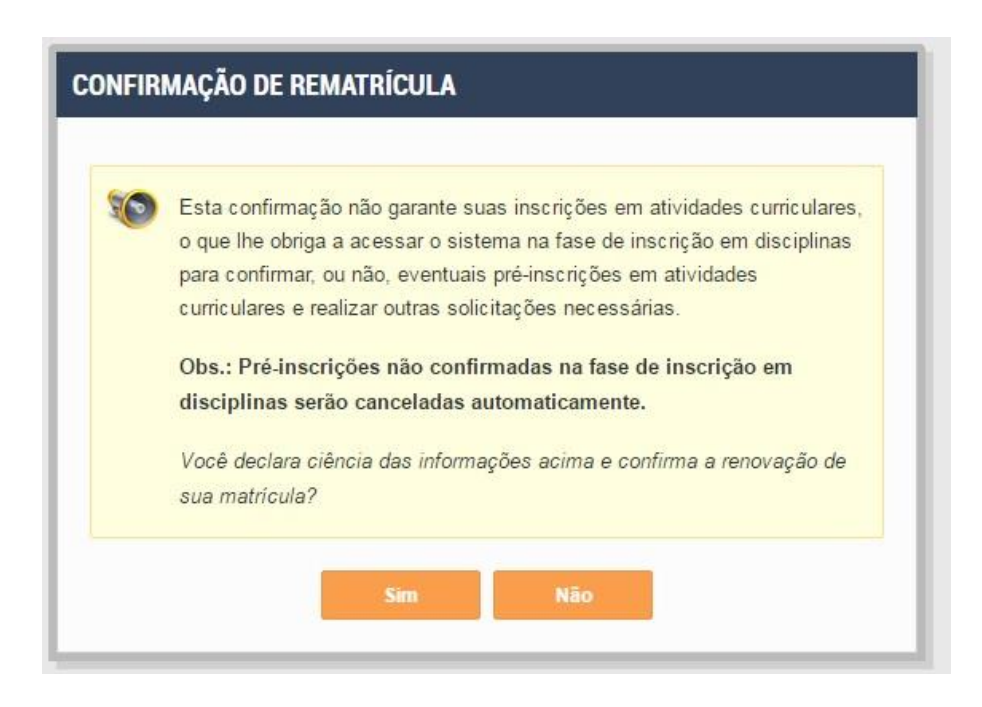

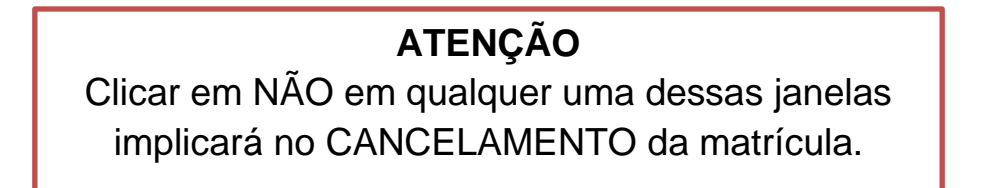

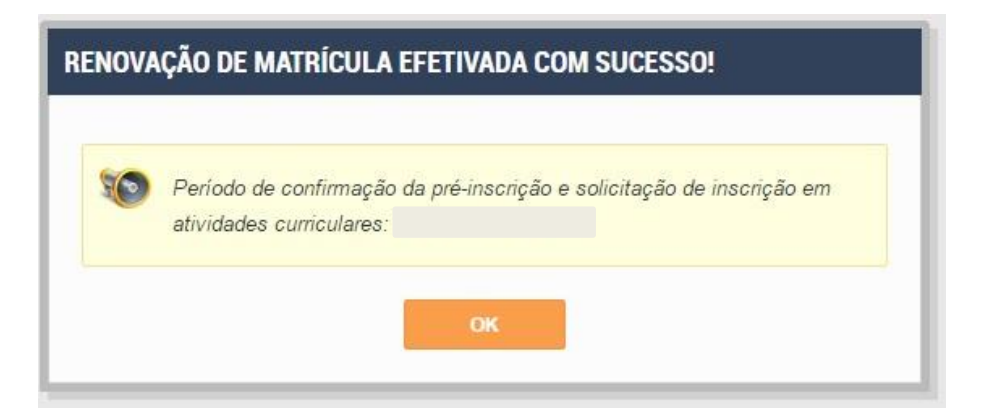

# ATENÇÃO

Todo estudante com matrícula ativa deve renovar sua matrícula para o período 2019/2, mesmo que esteja de Recuperação ou conceito Incompleto em atividades de 2019/1.

### INSCRIÇÃO EM DISCIPLINAS NO SIGA – 2º SEMESTRE

### Quando? Dias 24 e 25 de julho de 2019

### Como fazer?

2. No SIGA, no menu esquerdo, clique em "ALUNO" e depois em "MATRÍCULA".

| SIGA HELT | U Sua sessão irá expirar em 26:15 |
|-----------|-----------------------------------|
| HOME      | Avisos                            |
| 🖉 ALUNO 📼 |                                   |
| MATRÍCULA |                                   |
|           |                                   |
|           |                                   |

3. Na tela que abrir, clique sobre o número de sua MATRÍCULA e depois em "INSCRIÇÕES E RESULTADOS".

| SIGA ufferter | Sua sessão irá expirar em 29:52                                                                                                    |
|---------------|----------------------------------------------------------------------------------------------------|
| НОМЕ          |                                                                                                    |
| ALUNO         | <ul> <li>Histórico Completo</li> <li>Histórico Oficial</li> <li>Atividades Complementares</li> <li>Atividades Extracurriculares</li> <li>Inscrições e Resultados</li> <li>Trancamento</li> <li>Afastamento</li> </ul> |
|               | Reintegração de Aluno                                                                                                    |

4. Na tela de Inscrições e Resultados, na aba PERÍODOS LETIVOS E REGULARES, clique no período letivo "Em Andamento" (no caso será 2019/2).

|                                                                                                    | Currículo: 2004/1<br>Ingresso: 2015 / 1 (por∨estibular<br>para Cursos Presenciais)<br>Período: Noturno |                                                                                           |                                                                                                   |                                          | us:                        |                           |
|----------------------------------------------------------------------------------------------------|----------------------------------------------------------------------------------------------------|-------------------------------------------------------------------------------------------|---------------------------------------------------------------------------------------------------|------------------------------------------|----------------------------|---------------------------|
| PERIODOS LETIVOS REGULARES                                                                                                    | OUTRO                                                                                                  | S PERIODOS L                                                                              | ETIVOS                                                                                            |                                          |                            |                           |
| Para acessar as informações de Insorição e deferimentos, selecione o periodo letivo desejado                                               |                                                                                                    |                                                                                           |                                                                                                   |                                          |                            |                           |
| Em Andamento                                                                                                    |                                                                                                    | Periodo de<br>Inscrição                                                                   | Periodo de<br>ajuste                                                                              | Situação                                 | № de<br>Solicitações       | Rematrícula               |
| 2016 / 1 - Presencial - Semestral - Regular - Campus<br>São Carlos                                                                         |                                                                                                    | ,                                                                                         | -                                                                                                 |                                          | Solicitações               |                           |
| 2016 / 1 - Presencial - Semestral - Regular - I<br>São Carlos                                                                              | Campus                                                                                                 | 01/02/2016<br>à<br>03/02/2016                                                             | 10/02/2016<br>à<br>12/02/2016                                                                     | EM<br>ANDAMENTO                          | 8                          | 25/01/2018                |
| 2018 / 1 - Presencial - Semestral - Regular - São Carlos<br>Encerrados                                                                     | Campus                                                                                                 | 01/02/2016<br>à<br>03/02/2016<br>Periodo de<br>Inscrição                                  | 10/02/2016<br>à<br>12/02/2016<br>Periodo de<br>ajuste                                             | EM<br>ANDAMENTO<br>Situação              | 6<br>Nº de<br>Solicitações | 25/01/2018<br>Rematrícula |
| 2016 / 1 - Presencial - Semestral - Regular -<br>São Carlos<br>Encerrados<br>2016 / 2 - Presencial - Semestral - Regular - I<br>São Carlos | Campus<br>Campus                                                                                       | 01/02/2016<br>à<br>03/02/2016<br>Periodo de<br>Inscrição<br>23/11/2015<br>à<br>01/12/2015 | 10/02/2016<br>à<br>12/02/2018<br><b>Periodo de</b><br><b>ajuste</b><br>06/12/2015 à<br>07/12/2015 | EM<br>ANDAMENTO<br>Situação<br>ENCERRADO | 6<br>Nº de<br>Solicitações | 25/01/2018<br>Rematrícula |

5. Você verá nesta tela as atividades obrigatórias de perfil pré-inscritas. Para confirmar a pré-inscrição clique em "CONFIRMAR SOLICITAÇÕES PRÉ-DEFERIDAS" e para alterar suas inscrições, após a confirmação, clique em "ALTERAR SOLICITAÇÕES".

| ATIVIDADES                                                                                                    | SOLICITADAS                       | ATIVIDADES INSCRITAS                        |       |                                                                      |                        |                          |
|----------------------------------------------------------------------------------------------------|-----------------------------------|---------------------------------------------|-------|----------------------------------------------------------------------|------------------------|--------------------------|
| Segue abaixo a lista de solicitações/deferimentos em atividades que você solicitou inscrição neste periodo letivo. Alterar solicitações |                                   |                                             |       |                                                                      |                        |                          |
| Data de<br>Solicitação                                                                                                    | Atividades Solic                  | itadas                                      | Turma | Dias e Horários                                                      | Fase de<br>Solicitação | Status da<br>Solicitação |
| 27/01/2016<br>08:29:48                                                                                                    | 600121 - RECURS                   | DS NATURAIS 2A                              | в     | Seg. 13:00 às 15:00 -<br>Ter. 8:00 às 10:00 -<br>Qua. 15:00 às 17:00 | PRÉ-<br>INSCRIÇÃO      | PRÉ-<br>DEFERIDO         |
| 27/01/2016<br>08:29:48                                                                                                    | 600156 - EIXO EN<br>CONSTRUÇÕES R | SENHARIA, MECANIZAÇÃO E<br>URAIS - EMC - 2A | А     | Seg. 8:00 às 10:00 -<br>Seg. 10:00 às 12:00 -<br>Qua. 8:00 às 10:00  | PRÉ-<br>INSCRIÇÃO      | PRÉ-<br>DEFERIDO         |
| 27/01/2016<br>08:29:48                                                                                                    | 600172 - DESENV                   | DLVIMENTO RURAL 2A                          | A     | Sex. 8:00 às 10:00 -<br>Sex. 10:00 às 12:00                          | PRÉ-<br>INSCRIÇÃO      | PRÉ-<br>DEFERIDO         |
| 27/01/2016<br>08:29:48                                                                                                    | 600130 - PRODUÇ<br>ALIMENTOS DE O | ÃO E PROCESSAMENTO DE<br>RIGEM VEGETAL 2A   | в     | Seg. 15:00 às 17:00 -<br>Qui. 8:00 às 10:00 -<br>Sex. 15:00 às 17:00 | PRÉ-<br>INSCRIÇÃO      | PRÉ-<br>DEFERIDO         |
|                                                                                                    |                                   |                                             |       |                                                                      |                        |                          |

## ATENÇÃO

Para aqueles que não forem cursar atividades neste período e quiserem realizar o trancamento durante a fase de renovação de matrícula, não é necessário confirmar a pré-inscrição automática ou inscrever-se em disciplinas, ou seja, não é necessário realizar este passo em diante.

(Consulte capítulo "Trancamento de Matrícula" abaixo)

6. Na fase de inscrição você pode solicitar inscrição em quaisquer disciplinas (obrigatórias ou optativas) constantes de sua matriz curricular. As atividades que você já cursou com aprovação e estão sendo oferecidas neste semestre apresentarão o status "Aprovado" e não poderão ser solicitadas. As atividades que você teve pré-inscrição já estarão com o quadradinho marcado. Se quiser mudar a pré-inscrição ou selecionar outras disciplinas, basta clicar no quadradinho relacionado à atividade ou turma desejada.

| 600113 - PRODUÇÃO<br>E<br>PROCESSAMENTO<br>DE ALIMENTOS DE<br>ORIGEM ANIMAL 1B     | OBRIGATORIAS | з        |   | -     | -     |                      | Aprovado                                                          |
|------------------------------------------------------------------------------------|--------------|----------|---|-------|-------|----------------------|-------------------------------------------------------------------|
| PERFIL 3 (Atual)                                                                   | Grupo        | Créditos |   | Turma | Vagas | Qtd.<br>Solicitações | Dia e Horários                                                    |
| 600121 - RECURSOS<br>NATURAIS 2A                                                   | OBRIGATORIAS | 6        |   | A     | 0     | 0                    | Seg. 13:00 às 15:00 - Ter. 8:00<br>às 10:00 - Qua. 13:00 às 15:00 |
|                                                                                    |              |          | • | в     | 9     | 0                    | Seg. 13:00 às 15:00 - Ter. 8:00<br>às 10:00 - Qua. 15:00 às 17:00 |
| 600130 - PRODUÇÃO<br>E<br>PROCESSAMENTO<br>DE ALIMENTOS DE<br>ORIGEM VEGETAL<br>2A | OBRIGATORIAS | 6        |   | A     | 0     | 0                    | Seg. 15:00 às 17:00 - Qui. 8:00<br>às 10:00 - Sex. 13:00 às 15:00 |
|                                                                                    |              |          | • | в     | 9     | 0                    | Seg. 15:00 às 17:00 - Qui. 8:00<br>às 10:00 - Sex. 15:00 às 17:00 |
|                                                                                    |              |          |   |       |       |                      |                                                                   |

7. As turmas indicadas em verde são as turmas indicadas a sua turma/curso.

8. Caso você solicite inscrição em disciplinas das quais não obteve aprovação ou não teve oportunidade de cursar no período correto, então irá concorrer às vagas de acordo com as seguintes prioridades:

As **prioridades** para ocupação das vagas oferecidas NA FASE DE INSCRIÇÃO em cada disciplina e/ou atividade curricular serão consideradas na ordem abaixo estabelecida, dando-se preferência em cada uma delas ao aluno com menor número de matrículas efetivas na disciplina e/ou atividade curricular em questão, usando como desempate o melhor IRA:

I - Para os estudantes que tenham a atividade curricular como obrigatória do perfil no qual se encontram;

II - Para os estudantes que se encontrem na condição de candidatos à formatura ou em processo de jubilamento e que tenham a atividade curricular como parte integrante do rol de atividades curriculares faltantes para a integralização da carga horária prevista no Projeto Pedagógico de Curso;

III - Para os estudantes que tenham a atividade curricular como obrigatória na sua matriz curricular e que já a tenham cursado anteriormente sem obter aprovação, ou que não a tenham cursado no período correto (recuperação de obrigatória), e que a turma solicitada esteja oferecida no turno de funcionamento de seu curso;

IV - Para os estudantes que tenham a atividade curricular como obrigatória na sua matriz curricular e que já a tenham cursado anteriormente sem obter aprovação, ou que não a tenham cursado no período correto (recuperação de obrigatória), e que a turma solicitada esteja oferecida fora do turno de funcionamento de seu curso;

V - Os estudantes que tenham a atividade curricular como obrigatório no perfil da matriz curricular, no período, e que tenham remanejado a turma na qual foram pré-deferidos na fase de inscrição;

VI - Os estudantes que tenham a atividade curricular como optativa em sua matriz curricular;

VII - Os estudantes que tenham a atividade curricular como obrigatória na sua matriz curricular, mas em perfil posterior ao que se encontra.

Fonte: Regimento de Graduação da UFSCar

9. Dúvidas quanto aos requisitos, co-requisitos, dispensas ou equivalências de cada disciplina podem ser vistas posicionando-se o cursor do mouse sobre o nome da referida atividade e uma janela se abrirá apresentando essas informações.

| 83020 - CÁLCULO NUMÉRICO           | OBRIGATORIAS                             | 4        |  |
|------------------------------------|------------------------------------------|----------|--|
|                                    |                                          |          |  |
|                                    |                                          |          |  |
| Requisito                          | sitos:                                   |          |  |
| Dispensa                           | da por: (102040 E 102059) OU (102083 E 1 | 102091)  |  |
| 102130 - FENOMENOS DE TRANSPORTE 6 | OBRIGATORIAS                             | 4        |  |
|                                    |                                          |          |  |
| PERFIL 5                           | Grupo                                    | Créditos |  |
| 23582 - MATEMÁTICA COMPUTACIONAL   | OBRIGATORIAS                             | 4        |  |
| 24171 - CIRCUITOS ELETRÔNICOS      | OBRIGATORIAS                             | 4        |  |

10. Para encerrar a solicitação de inscrições em atividades ou confirmar as atividades pré-inscritas, role até o final da tela e clique no botão "SALVAR SOLICITAÇÕES".

|                                                                  |                                                     |                              |       |          |                 |   | Qua. 13.00 ao 13.00                                               |  |  |
|------------------------------------------------------------------|-----------------------------------------------------|------------------------------|-------|----------|-----------------|---|-------------------------------------------------------------------|--|--|
| 600490 - RECURSOS<br>NATURAIS 3 A                                | OBRIGATORIAS                                        | 6                            |       | A        | 0               | 0 | Qui. 8:00 às 10:00 - Qui. 10:00<br>às 12:00 - Sex. 8:00 às 10:00  |  |  |
|                                                                  |                                                     |                              |       | B        | 8               | 0 | Qui. 8:00 às 10:00 - Qui. 10:00<br>às 12:00 - Sex. 10:00 às 12:00 |  |  |
| Deferidas In                                                     | Deferidas Indicadas Aprovado/Reconhecido/Dispensado |                              |       |          |                 |   |                                                                   |  |  |
| Obs.: Ao clicar no botão "Salv<br>serão realizadas para a valida | var", todas as verific<br>ação da sua solicitaç     | ações cabív<br>;ão de inscri | a     | Máximo d | le Créditos: 34 |   |                                                                   |  |  |
| lista de solicitações será exibida.<br>Créditos Selecionados: 28 |                                                     |                              |       |          |                 |   |                                                                   |  |  |
|                                                                  | Salvar Solicitaçõe                                  | s                            | Volta | r        |                 |   |                                                                   |  |  |

11. Depois de clicar em Salvar, o sistema retornará uma mensagem no topo da tela dizendo que o registro foi feito com sucesso.

| Registro incluído com sucesso | × |
|-------------------------------|---|
| Solicitação Inscrição         |   |

12. Se houver algum conflito, o sistema não concluirá a solicitação e apresentará o erro que impossibilitou a solicitação.

🗴 Desculpel Não foi possível salvar o registro! Requisito da atividade curricular não foi atendido. Atividade: 495212. Requisito: 341509 OU 494216 🛛

13. Neste caso, remova a inscrição com conflito, faça eventuais alterações e clique novamente no botão "Salvar Solicitações", conforme orientado no passo 9, para concluir sua solicitação.

### ATENÇÃO

Estudantes que estejam com conceito Incompleto em alguma atividade (TCC, Estágio etc) de 2019/1 **NÃO** precisa se inscrever novamente na mesma atividade em 2019/2.

### AJUSTE DE INSCRIÇÕES EM DISCIPLINAS 2019/2

### Quando? Dias 30 e 31/07/2019

### Como fazer?

Repita os procedimentos de números 1 a 5 descritos no capítulo anterior.

Você verá na tela que se abrir tanto as atividades que foram deferidas quanto as que foram indeferidas.

Nesse momento você pode optar por:

1) Não fazer nada - Se o resultado de sua primeira etapa de inscrição estiver como você esperava/solicitou, não faça alterações para não voltar a concorrer pelas vagas;

2) Remover solicitações deferidas - Se você teve alguma solicitação deferida, mas optou por não mais participar desta atividade, poderá remover sua inscrição e liberar vaga para outro discente que tem real interesse em cursá-la;

**3)** Alterar a turma de uma atividade deferida - Você pode alterar a turma de uma atividade curricular em que obteve deferimento na primeira etapa, contudo voltará a concorrer pelas vagas conforme as seguintes prioridades podendo, inclusive, ficar sem a vaga:

As **prioridades** para ocupação das vagas oferecidas NA FASE DE AJUSTE em cada disciplina e/ou atividade curricular serão consideradas na ordem abaixo estabelecida, dando-se preferência em cada uma delas ao aluno com menor número de matrículas efetivas na disciplina e/ou atividade curricular em questão, usando como desempate o melhor IRA:

I - Para os estudantes que se encontrem na condição de candidatos à formatura ou em processo de jubilamento e que tenham a atividade curricular como parte integrante do rol de atividades curriculares faltantes para a integralização da carga horária prevista no Projeto Pedagógico de Curso;

II - Para os estudantes que tenham a atividade curricular como obrigatória do perfil no qual se encontram;

III - Para os estudantes que tenham a atividade curricular como obrigatória na sua matriz curricular e que já a tenham cursado anteriormente sem obter aprovação, ou que não a tenham cursado no período correto (recuperação de obrigatória), e que a turma solicitada esteja oferecida no turno de funcionamento de seu curso;

IV - Para os estudantes que tenham a atividade curricular como obrigatória na sua matriz curricular e que já a tenham cursado anteriormente sem obter aprovação, ou que não a tenham cursado no período correto (recuperação de obrigatória), e que a turma solicitada esteja oferecida fora do turno de funcionamento de seu curso;

V - Para os estudantes que tenham a atividade curricular como obrigatório no perfil da matriz curricular, no período, e que tenham remanejado a turma na qual foram pré-deferidos na fase de inscrição;

VI - Para os estudantes que tenham a atividade curricular como optativa em sua matriz curricular;

VII - Para os estudantes que tenham a atividade curricular como obrigatória na sua matriz curricular, mas em perfil posterior ao que se encontra;

Fonte: Regimento de Graduação da UFSCar

4) Solicitar inscrições em atividades curriculares que não constam de sua matriz curricular - Ao clicar no botão "Alterar Solicitações" você poderá selecionar a aba "ATIVIDADES FORA DA MATRIZ" e escolher disciplinas que para seu curso, inicialmente, são consideradas eletivas;

| lterar inscrição do aluno                                                                                                    |                                                         |                                                   |                      |   |
|----------------------------------------------------------------------------------------------------|---------------------------------------------------------|---------------------------------------------------|----------------------|---|
| www. 343650 - Rafael Bernardi Alves<br>mixtu: 2017/1 - Presencial - Semestral - Regular - C                                                                                    | ampus Sorocaba                                          |                                                   |                      |   |
| ATIVIDADES DA MATINE                                                                                                    |                                                         |                                                   |                      |   |
|                                                                                                    |                                                         |                                                   |                      |   |
| thans segue a lata de atuitados de natio de asu curso, obracidas nasas period                                                                                                  | lebos filosopat uma factol para tarta despeira escalho  | a, andrainite contifice dia transfer              | lis arite as reasons | 1 |
| thans legal a lata ta abidades di natiti de sec curso, deseridas nasas perce<br>PERFIL, 1                                                                                      | ieten febrijas area herre pera Leta disciptea escañeb   | s, antanto conflic de hode<br>Grage               | Crédites             |   |
| Itania legun a lata ta atalisadas da nantiz da anu ruma, ofonocidas nasar period<br>PERFIL 1<br>Icinana - IcinoCação e accesidade                                              | ieton tibegot ura torni gien (ett des gene en ofte      | s, extents cortfo de hade<br>Grage<br>Okrigetiner | Créditos             | - |
| Itania legas a lata da adudades da naste de seu curso, ofenecidas nasae perior<br>PERFIL 1<br>ICHANA - EDUCAÇÃO E BOCIEDADE<br>INVERSA - FUNDAMENTOS DE ENCLOSA DA CONSERVAÇÃO | ietos filorijos una horne pera Letta disciptos esculheb | s extents control to holds                        | Cristina<br>4<br>2   | 0 |

**5)** Solicitar inscrições em ACIEPES - Para inscrever-se em uma ACIEPE, você deverá verificar o Departamento Acadêmico em que esta atividade está cadastrada. Clicando na aba 'Atividades fora da Matriz' selecione o Departamento e clique na caixa de seleção da atividade desejada;

Para saber mais sobre as ACIEPES e obter a lista de ofertas e seus respectivos departamentos, <u>clique aqui</u>.

# ATENÇÃO

Se você optar por manter seu vínculo ativo com a UFSCar sem estar inscrito em nenhuma atividade curricular neste semestre lembre-se que para manter sua vaga na UFSCar você deve ter obtido aprovação em pelo menos 8 créditos em 2019/1, dentre atividades que FAÇAM PARTE de sua matriz curricular, para que a soma atenda a regra de rendimento mínimo.

### TRANCAMENTO DE MATRÍCULA (prazo máximo: 15/10/2019)

Caso você não pretenda cursar disciplinas em 2019/2 e queira trancar o período, você deverá renovar a matrícula conforme descrito no respectivo capítulo acima. Após a renovação, clicar no link "Trancamento" no menu de opções de sua matrícula ativa.

|   | HOME  |                              |
|---|-------|------------------------------|
|   |       | Recurso                      |
| 1 | ALUNU | Histórico Completo           |
|   | <     | Histórico Oficial            |
|   |       | Atividades Complementares    |
|   |       | Atividades Extracurriculares |
|   |       | Inscrições e Resultados      |
|   |       | Trancamento                  |
|   |       | Afastamento                  |
|   |       | Reintegração de Aluno        |